## Dell C1422H

## Ghidul utilizatorului

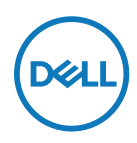

Model monitor: C1422H Model de reglementare: C1422Hf

## Observații, atenționări și avertismente

- NOTĂ: O NOTĂ indică informații importante, care vă ajută să utilizați mai bine computerul.
- △ ATENȚIE: O PRECAUȚIE indică posibilitatea deteriorării echipamentului sau pierderii de date în cazul nerespectării instrucțiunilor.
- AVERTISMENT: UN AVERTISMENT indică posibilitatea producerii unor daune materiale, a unor vătămări corporale sau a unui deces.

**Drepturi de autor © 2021 Dell Inc. sau filialele sale. Toate drepturile rezervate.** Dell, EMC și altele sunt mărci comerciale aparțin Dell Inc. sau filialelor sale. Alte mărci comerciale pot aparține deținătorilor respectivi.

2021-08

Rev. A00

# Cuprins

| D | espre monitorul dvs5                                                 | ) |
|---|----------------------------------------------------------------------|---|
|   | Conținutul pachetului5                                               |   |
|   | Caracteristicile produsului6                                         |   |
|   | Identificarea caracteristicilor și comenzilor7                       |   |
|   | Specificațiile monitorului9                                          |   |
|   | Alocările pinilor14                                                  | 1 |
|   | Funcție Plug and Play15                                              | 5 |
|   | Calitatea monitorul LCD și politica referitoare la pixeli15          | 5 |
|   | Instrucțiuni de întreținere15                                        | 5 |
| С | onfigurarea monitorului16                                            | 5 |
|   | Manşon16                                                             | 5 |
|   | Reglarea înclinării16                                                | 5 |
|   | Conectarea monitorului17                                             | 7 |
|   | Conectarea cu dispozitivul de andocare 20                            | ) |
| U | tilizarea monitorului2′                                              | 1 |
|   |                                                                      |   |
|   | Pornirea monitorului21                                               | 1 |
|   | Pornirea monitorului21<br>Utilizarea comenzilor de pe panoul frontal |   |
|   | Pornirea monitorului                                                 | 1 |

| epanare27                                                                                         |
|---------------------------------------------------------------------------------------------------|
| Test automat                                                                                      |
| Diagnostice încorporate 29                                                                        |
| Probleme comune                                                                                   |
| nexă32                                                                                            |
| Instrucțiuni privind siguranța 32                                                                 |
| Înștiințări FCC (numai pentru SUA) și alte informații privind                                     |
| omologarea                                                                                        |
| Contactați Dell                                                                                   |
| Baza de date a produselor UE pentru eticheta energetică și<br>fișa de informații despre produs 32 |

## Conținutul pachetului

Monitorul dvs. este livrat împreună cu componentele indicate în tabel. Asigurați-vă că ați primit toate componentele și verificați Contactați Dell dacă lipsește ceva.

NOTĂ: Este posibil ca anumite articole să fie opționale și să nu fie expediate împreună cu monitorul. Este posibil ca anumite caracteristici să nu fie disponibile în unele țări.

| Imagine componentă | Descriere componentă                                                                                 |
|--------------------|----------------------------------------------------------------------------------------------------|
| DetL               | Afişaj                                                                                               |
|                    | Cablu USB Tip-C (C la C)                                                                             |
|                    | Manşon                                                                                               |
|                    | <ul> <li>Ghid de pornire rapidă</li> <li>Informații referitoare la siguranță și omologare</li> </ul> |

### Caracteristicile produsului

Monitorul Dell C1422H are un afișaj cu matrice activă, tranzistor cu peliculă subțire (TFT), cu cristale lichide (LCD) antistatic și iluminare de fundal cu LED-uri.

Printre caracteristicile monitorului se numără:

- Zonă de afişare 35,56 cm (14,0 in.) (măsurată în diagonală) cu rezoluție 1920 x 1080, plus suport pentru ecran complet pentru rezoluții mai mici.
- Unghiuri de vizualizare de 178 grade în direcțiile verticală și orizontală.
- Raport de contrast dinamic (700:1).
- Conectivitate digitală cu USB tip C
- Portul dual USB Tip-C acceptă modul alternativ DP, transferul alimentării și livrarea puterii la 65 W
- · Capacitate de ajustare a înclinării
- Capacitate plug and play, dacă este acceptată de computerul dvs.
- Ajustări prin meniu pe ecran (OSD) pentru configurare ușoară și optimizarea ecranului.
- ≤ 0,3 W în Mod aşteptare
- · Optimizați confortul ochilor cu ComfortView
- Sticlă fără arsenic și panou fără mercur
- BFR/PVC redus (plăcile de circuit din monitorul dvs. sunt fabricate din laminate fără BFR/PVC)
- Conform cu RoHS
- Înregistrat EPEAT, după caz. Înregistrarea EPEAT variază în funcție de țară Consultați https://www.epeat.net pentru starea de înregistrare în funcție de țară
- Certificat Energy Star®.

AVERTISMENT: Efectele potențiale pe termen lung ale emisiei de lumină albastră a monitorului pot cauza vătămări ochilor, inclusiv oboseala sau efortul ochilor cauzat de conținutul digital etc. Caracteristica ComfortView este concepută să reducă nivelul de lumină albastră emisă de monitor pentru a optimiza confortul vizual.

## Identificarea caracteristicilor și comenzilor

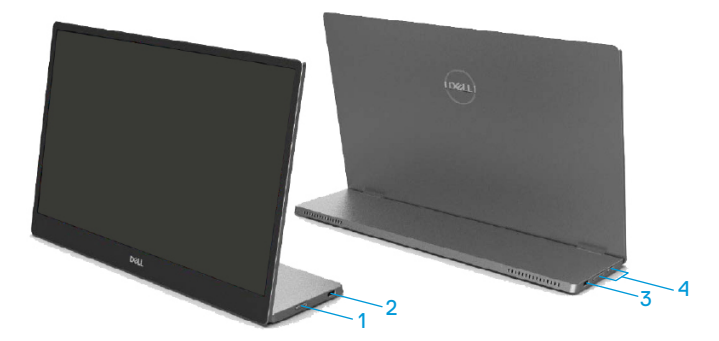

| Eti-<br>chetă | Descriere                                     | Utilizare                                                                                                    |  |  |
|---------------|-----------------------------------------------|----------------------------------------------------------------------------------------------------|--|--|
| 1             | Buton de pornire/oprire<br>(cu indicator LED) | Pentru a porni sau opri monitorul.<br>Lumina albă constantă indică faptul că monitorul<br>este pornit și funcționează normal. Lumina albă<br>intermitentă indică faptul că monitorul este în<br>modul Așteptare. |  |  |
| 2             |                                               | Conectați computerul portabil/telefonul                                                                                                    |  |  |
| 3             | (acceptă modul Alt DP<br>1.2 și funcția PD)   | <b>Notă: Transferurile de date USB nu sunt</b><br><b>acceptate.</b>                                                                                                    |  |  |
| 4             | Butoane funcționale                           | Pentru a accesa meniul OSD și a modifica<br>setările, dacă este necesar. Pentru mai multe<br>informații, consultați Utilizarea comenzilor de<br>pe panoul frontal.                                               |  |  |

### Vizualizare din spate și informații despre etichetă

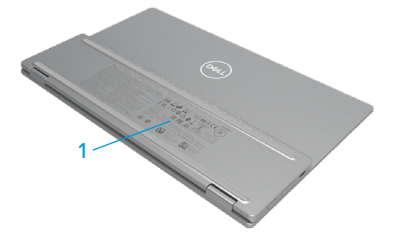

| Eti-<br>chetă | Descriere                                                                               | Utilizare                                                                                                    |
|---------------|-----------------------------------------------------------------------------------------|----------------------------------------------------------------------------------------------------|
| 1             | Cod de bare, număr<br>de serie, etichetă de<br>service și informații de<br>reglementare | Consultați această etichetă dacă aveți nevoie<br>să contactați asistența tehnică Dell.<br>Listă cu aprobările de omologare. |

## Specificațiile monitorului

| Model                                                             | С1422Н                                                                    |  |  |
|-------------------------------------------------------------------|---------------------------------------------------------------------------|--|--|
| Tip ecran                                                         | Matrice activă-TFT LCD                                                    |  |  |
| Tip panou                                                         | Comutare în plan                                                          |  |  |
| Suprafață vizibilă                                                |                                                                           |  |  |
| Diagonală                                                         | 355,60 mm (14,00 in.)                                                     |  |  |
| Suprafață activă:<br>Orizontal<br>Vertical<br>Suprafată           | 309,31 mm (12,18 in)<br>173,99 mm (6,85 in)<br>53816,85 mm² (83,42 in.² ) |  |  |
| Dimensiune pixel                                                  | 0,1611 mm                                                                 |  |  |
| Pixeli per inch (PPI)                                             | 158                                                                       |  |  |
| Unghi de vizibilitate:<br>Orizontal<br>Vertical                   | 178º (normal)<br>178º (normal)                                            |  |  |
| Brightness (Luminozitate)                                         | 300 cd/m <sup>2</sup> (normal)                                            |  |  |
| Raport contrast                                                   | 700 la 1 (normal)                                                         |  |  |
| Straturi ecran                                                    | Acoperire dură (H), anti-orbire                                           |  |  |
| Retroiluminare                                                    | Sistem cu bară de lumină cu LED-uri                                       |  |  |
| Timp de răspuns (trise + tfall)                                   | 6 ms                                                                      |  |  |
| Adâncime de culoare                                               | 16,7 milioane de culori                                                   |  |  |
| Scară de culori                                                   | 72% NTSC (CIE1931)                                                        |  |  |
| Compatibilitate cu Dell display manager                           | NU                                                                        |  |  |
| Conectivitate                                                     | 2x USB Tip-C (Mod Alt DP1.2, HBR, HDCP 1.4)                               |  |  |
| Lățimea marginii (marginea<br>monitorului la suprafața<br>activă) | - Sus: 6,54 mm<br>- Stânga/dreapta: 6,53 mm<br>- Jos: 22,16 mm            |  |  |
| Unghi de înclinare                                                | De la 10º la 90º                                                          |  |  |

## Specificații privind rezoluția

| Model                             | С1422Н                           |
|-----------------------------------|----------------------------------|
| Interval de scanare<br>orizontală | De la 30 kHz la 80 kHz (automat) |
| Interval de scanare<br>verticală  | De la 56 Hz la 61 Hz (automat)   |
| Rezoluție presetată maximă        | 1920 × 1080 la 60 Hz             |

## Moduri de afișare presetate

| Mod de afișare    | Orizontal<br>frecvență<br>(kHz) | Vertical<br>frecvență<br>(Hz) | Pixel Clock<br>(Ceas pixel)<br>(MHz) | Polaritate<br>sincronizare<br>(Orizontal/<br>Vertical) |
|-------------------|---------------------------------|-------------------------------|--------------------------------------|--------------------------------------------------------|
| VESA, 640 × 480   | 31,5                            | 60,0                          | 25,2                                 | -/-                                                    |
| VESA, 800 × 600   | 37,9                            | 60,3                          | 40,0                                 | +/+                                                    |
| VESA, 1024 x 768  | 48,4                            | 60,0                          | 65,0                                 | -/-                                                    |
| VESA, 1280 x 768  | 47,8                            | 59,9                          | 79,5                                 | -/+                                                    |
| VESA, 1280 x 800  | 49,7                            | 59,8                          | 83,5                                 | -/+                                                    |
| VESA, 1280 x 1024 | 64,0                            | 60,0                          | 108,0                                | +/+                                                    |
| VESA, 1366 x 768  | 47,7                            | 59,8                          | 85,5                                 | +/+                                                    |
| VESA, 1440 x 900  | 55,9                            | 59,9                          | 106,5                                | -/+                                                    |
| VESA, 1600 × 1200 | 75,0                            | 60,0                          | 162,0                                | +/+                                                    |
| VESA, 1680 × 1050 | 65,29                           | 59,954                        | 146,25                               | -/+                                                    |
| VESA, 1920 ×1080  | 67,5                            | 60,0                          | 148,5                                | +/-                                                    |

### Specificații electrice

| Model               | C1422H                                                           |  |
|---------------------|------------------------------------------------------------------|--|
| Semnale de intrare  | USB Tip-C/DisplayPort, 600 mV pentru fiecare linie diferențială, |  |
| video               | impedanță de intrare 100 ohmi per pereche diferențială           |  |
| Semnale de intrare  | Sincronizări orizontală și verticală separate, nivel TTL fără    |  |
| pentru sincronizare | polarizare, SOG (Sincronizare compusă pe verde)                  |  |
| Consum de energie   | 0,3 W (modul oprit) <sup>1</sup>                                 |  |
|                     | 0,3 W (modul așteptare) <sup>1</sup>                             |  |
|                     | 6 W (Mod pornit) <sup>1</sup>                                    |  |
|                     | 7,5 W (Max) <sup>2</sup>                                         |  |
|                     | 4,66 W (P <sub>on</sub> ) <sup>3</sup>                           |  |
|                     | 22,86 kWh (TEC) <sup>3</sup>                                     |  |

<sup>1</sup> Conform definiției din UE 2019/2021 și UE 2019/2013.

<sup>2</sup> Setarea maximă de luminozitate și contrast cu încărcare maximă pe toate porturile USB.

<sup>3</sup> Pon : Consumul de energie în modul pornit, definit în versiunea Energy Star 8.0.

TEC: Consumul total de energie în kWh, așa cum este definit în versiunea Energy Star 8.0.

Acest document este doar informativ și reflectă performanța de laborator. Este posibil ca produsul dvs. să se comporte diferit, în funcție de software, componentele și perifericele pe care le-ați comandat, iar acest lucru nu va implica obligația actualizării acestor informații.

În consecință, clientul nu trebuie să se bazeze pe aceste informații în vederea luării unor decizii privind toleranțe electrice sau de alt fel. Nu se oferă nicio garanție expresă sau implicită cu privire la exactitatea sau integralitatea acestor informații.

### 🖉 NOTĂ: Acest monitor este certificat ENERGY STAR. 🌌

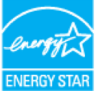

Acest produs se califică pentru ENERGY STAR la setările implicite din fabrică (ComfortView = OPRIT, Luminozitate = 75%).

Modificarea setărilor implicite din fabrică sau activarea altor funcții poate crește consumul de energie, care ar putea depăși limita ENERGY STAR specificată.

### **Caracteristici fizice**

| Model                                                                                                    | С1422Н                         |  |  |
|----------------------------------------------------------------------------------------------------|--------------------------------|--|--|
| Tip cablu de semnal                                                                                                    | Cablu USB tip-C (C la C) 1,0 m |  |  |
| <b>NOTĂ:</b> Monitoarele Dell sunt proiectate să funcționeze optim cu cablurile video<br>livrate împreună cu monitorul dvs. Deoarece Dell nu deține controlul asupra diferițilo<br>furnizori de cabluri de pe piață, tipul de material, conector și proces utilizat pentru<br>fabricarea acestor cabluri, Dell nu garantează performanța video a cablurilor care nu<br>sunt livrate împreună cu monitorul Dell. |                                |  |  |
| Dimensiuni (cu stativ):                                                                                                    |                                |  |  |
| Înălțime                                                                                                    | 202,69 mm (7,98 in.)           |  |  |
| Lățime                                                                                                    | 322,37 mm (12,69 in.)          |  |  |
| Adâncime                                                                                                    | 14,30 mm (0,56 in.)            |  |  |
| Dimensiuni (fără stativ):                                                                                                    |                                |  |  |
| Înălțime 202,69 mm (7,98 in.)                                                                                                    |                                |  |  |
| Lățime                                                                                                    | 322,37 mm (12,69 in.)          |  |  |
| Adâncime                                                                                                    | 4,95 mm (0,19 in.)             |  |  |
| Dimensiuni stativ:                                                                                                    |                                |  |  |
| Înălțime                                                                                                    | 89,17 mm (3,51 in.)            |  |  |
| Lățime 322,37 mm (12,69 in.)                                                                                                    |                                |  |  |
| Adâncime 8,85 mm (0,35 in.)                                                                                                    |                                |  |  |
| Greutate:                                                                                                    |                                |  |  |
| Cu ambalaj 1,12 kg (2,47 lb)                                                                                                    |                                |  |  |
| Cu cablu 0,64 kg (1,41 lb)                                                                                                    |                                |  |  |
| Fără cablu 0,59 kg (1,30 lb)                                                                                                    |                                |  |  |

### Caracteristici de mediu

| Model                                                | С1422Н                                          |  |  |  |
|------------------------------------------------------|-------------------------------------------------|--|--|--|
| Temperatură                                          |                                                 |  |  |  |
| În funcțiune                                         | De la 0°C la 40°C (de la 32°F la 104°F)         |  |  |  |
| În stare de nefuncționare<br>Depozitare/expediere    | De la -20°C la 60°C (de la -4°F la 140°F)       |  |  |  |
| Umiditate                                            |                                                 |  |  |  |
| În funcțiune                                         | De la 10% la 80% (fără condens)                 |  |  |  |
| În stare de nefuncționare<br>Depozitare/expediere    | De la 5% la 90% (fără condens)                  |  |  |  |
| Altitudine                                           |                                                 |  |  |  |
| În funcțiune                                         | 5000 m (16404 ft) (maxim)                       |  |  |  |
| În stare de nefuncționare 12192 m (40000 ft) (maxim) |                                                 |  |  |  |
| Disipare termică                                     | 25,59 BTU/oră (maxim)<br>20,47 BTU/oră (normal) |  |  |  |

## Alocările pinilor

Port USB tip-C

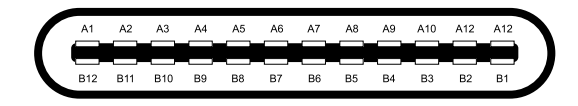

| Pin | Semnal | Pin | Semnal |
|-----|--------|-----|--------|
| A1  | GND    | B12 | GND    |
| A2  | SSTXp1 | B11 | SSTXp1 |
| A3  | SSTXn1 | B10 | SSTXn1 |
| A4  | VBUS   | В9  | VBUS   |
| A5  | CC1    | B8  | SSU2   |
| A6  | Dp1    | B7  | Dn1    |
| A7  | Dn1    | B6  | Dp1    |
| A8  | SBU1   | B5  | CC2    |
| A9  | VBUS   | B4  | VBUS   |
| A10 | SSRXn2 | B3  | SSRXn2 |
| A11 | SSRXp2 | B2  | SSRXp2 |
| A12 | GND    | B1  | GND    |

## Funcție Plug and Play

Puteți instala monitorul în orice sistem compatibil Plug and Play. Monitorul furnizează automat computerului datele extinse de identificare a afișajului (EDID) prin protocoale pentru Canal de date de afișare (DDC), pentru a permite computerului să se configureze și să optimizeze setările monitorului. Majoritatea instalărilor de monitoare sunt automate; dacă doriți, puteți selecta setări diferite, după caz. Pentru mai multe informații referitoare la modificarea setărilor monitorului, consultați Utilizarea monitorului.

### Calitatea monitorul LCD și politica referitoare la pixeli

În timpul procesului de fabricație a monitorului LCD, nu este un lucru neobișnuit ca unul sau mai mulți pixeli să rămână într-o stare fixă; acest lucru este greu de detectat și nu afișează calitatea sau funcționalitatea afișajului. Pentru informații suplimentare despre calitatea monitoarelor Dell și politica pixelilor, consultați site-ul Dell Support la adresa https://www. dell.com/support/monitors.

## Instrucțiuni de întreținere

### Ștergerea monitorului

AVERTISMENT: Înainte să curățați monitorul, decuplați cablul de alimentare al monitorului din priza electrică.

### △ ATENȚIE: Înainte să curăţaţi monitorul, citiţi şi urmaţi Instrucţiuni privind siguranţa.

Pentru cele mai bune practici, urmați aceste instrucțiuni în timp ce despachetați, curățați sau manipulați monitorul:

- Pentru a curăţa ecranul, udaţi puţin cu apă o cârpă moale şi curată. Dacă aveţi
  posibilitatea, utilizaţi o lavetă specială pentru curăţarea ecranelor, compatibilă cu stratul
  antistatic. Nu utilizaţi benzină, diluant, amoniac, soluţii de curăţare abrazive sau aer
  comprimat.
- Pentru curățarea monitorului, utilizați o lavetă ușor umezită cu apă caldă. Evitați să utilizați vreun fel de detergent, deoarece anumiți detergenți lasă o peliculă albă pe monitor.
- · Dacă observați un praf alb în momentul despachetării monitorului, ștergeți-l cu o lavetă.
- Manipulați monitorul cu grijă, deoarece monitorul de culoare neagră se poate zgâria.
- Pentru a menține cea mai bună calitate a imaginii monitorului dvs., utilizați un protector de ecran cu schimbare dinamică și opriți monitorul atunci când nu îl utilizați.

## Manşon

Manșonul de protecție livrat împreună cu monitorul vă poate proteja monitorul împotriva deteriorării la

transport sau depozitare.

Următoarele ilustrații arată modul de utilizare a manșonului de protecție.

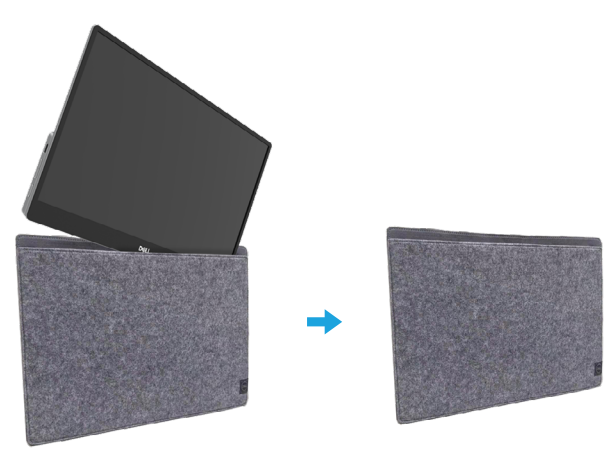

### Reglarea înclinării

Consultați ilustrația de mai jos pentru un exemplu al intervalului de înclinare.

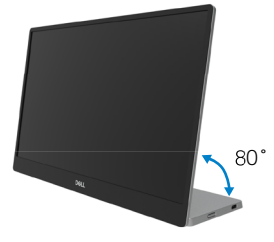

### Conectarea monitorului

AVERTISMENT: Înainte de a începe vreuna din procedurile din această secțiune, urmați indicațiile din Instrucțiuni privind siguranța.

### 🖉 NOTĂ: Nu conectați toate cablurile simultan la computer.

Pentru a conecta monitorul la computer:

- 1. Închideți computerul și decuplați cablul de alimentare.
- 2. Există 2 tipuri de utilizare pentru C1422H; utilizare normală și utilizare de încărcare.

#### Utilizare normală

Există 2 tipuri de utilizare normală pentru C1422H; anume, notebook și telefon mobil.

1. Conectați portul USB-C al notebook-ului și C1422H cu un cablu USB de tip C.

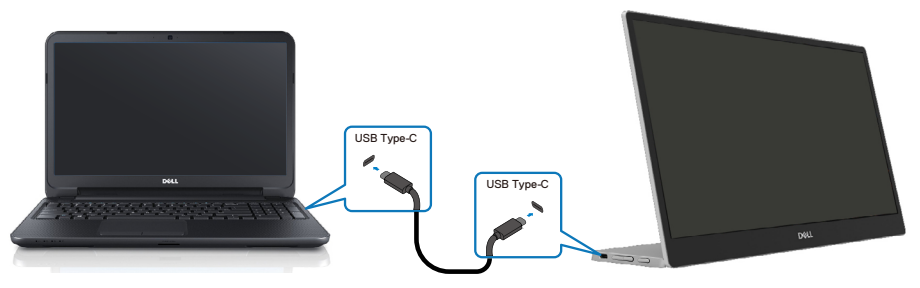

2. Conectați portul USB-C al telefonului mobil și C1422H cu un cablu USB de tip C.

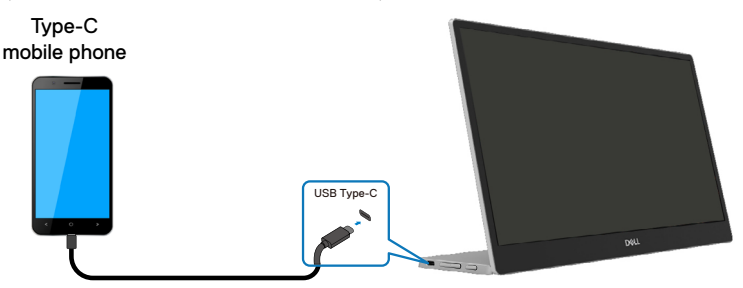

NOTĂ: Pentru utilizare normală, dispozitivele notebook și telefoanele mobile care se conectează la C1422H trebuie să accepte semnal video și putere de 7,5 W (5 V/1,5 A). Când întâmpinați o stare anormală, verificați dacă dispozitivele acceptă afișajul USB de tip C-Alt și PD2.0 sau versiuni superioare. După verificare, reconectați-vă și încercați din nou.

NOTĂ: Este recomandat să conectați adaptorul de alimentare când vă conectați la telefonul mobil.

### Utilizare la rețea

Există 2 tipuri de conectare pentru C1422H: anume, notebook și telefon mobil, cu adaptor de alimentare.

 Conectați adaptorul de alimentare de tip C la C1422H și conectați C1422H la notebook cu un cablu USB Tip-C. (Cablu marcat electronic, curent nominal: 5 A)

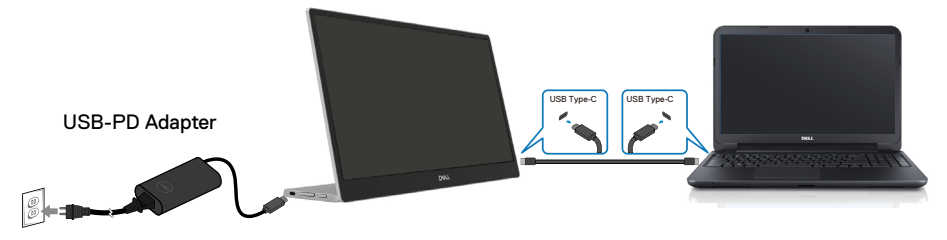

 Conectați adaptorul de alimentare de tip C la C1422H și conectați C1422H la telefonul mobil cu un cablu USB Tip-C.

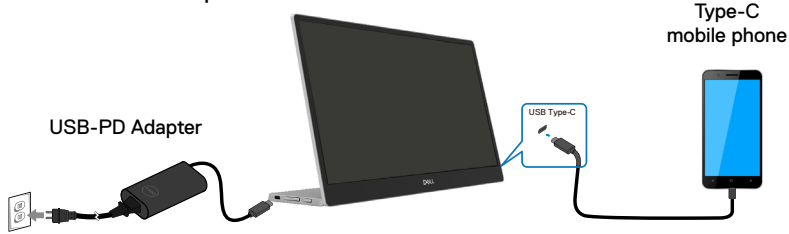

- NOTĂ: În caz de încărcare anormală, verificați capacitatea de alimentare a adaptorului de alimentare conectat la C1422H și asigurați-vă că este suficientă pentru C1422H și alte dispozitive. Pentru a utiliza monitorul fără probleme, consultați Moduri de afișare presetate și Power management.
- NOTĂ: Când deconectați adaptorul de alimentare de la C1422H, se va afișa un ecran gol.

NOTĂ: La conectarea adaptorului de 90 W sau putere mai mare, puterea maximă de ieșire a monitorului este de 65 W.

La conectarea adaptorului de 65 W, puterea maximă de ieșire a monitorului este de 45 W.

La conectarea adaptorului de 45W, puterea maximă de ieșire a monitorului este de 30W.

La conectarea unui adaptor <30 W, puterea maximă de ieșire a monitorului este de 7,5 W.

Monitorul Dell C1422H poate emite maximum 65 W către sistem. Dacă sistemul necesită 90 W sau mai mult, un adaptor de 90 W sau mai mult trebuie conectat la sistem, în caz contrar bateria se va descărca în timpul utilizării.

### Conectarea cu dispozitivul de andocare

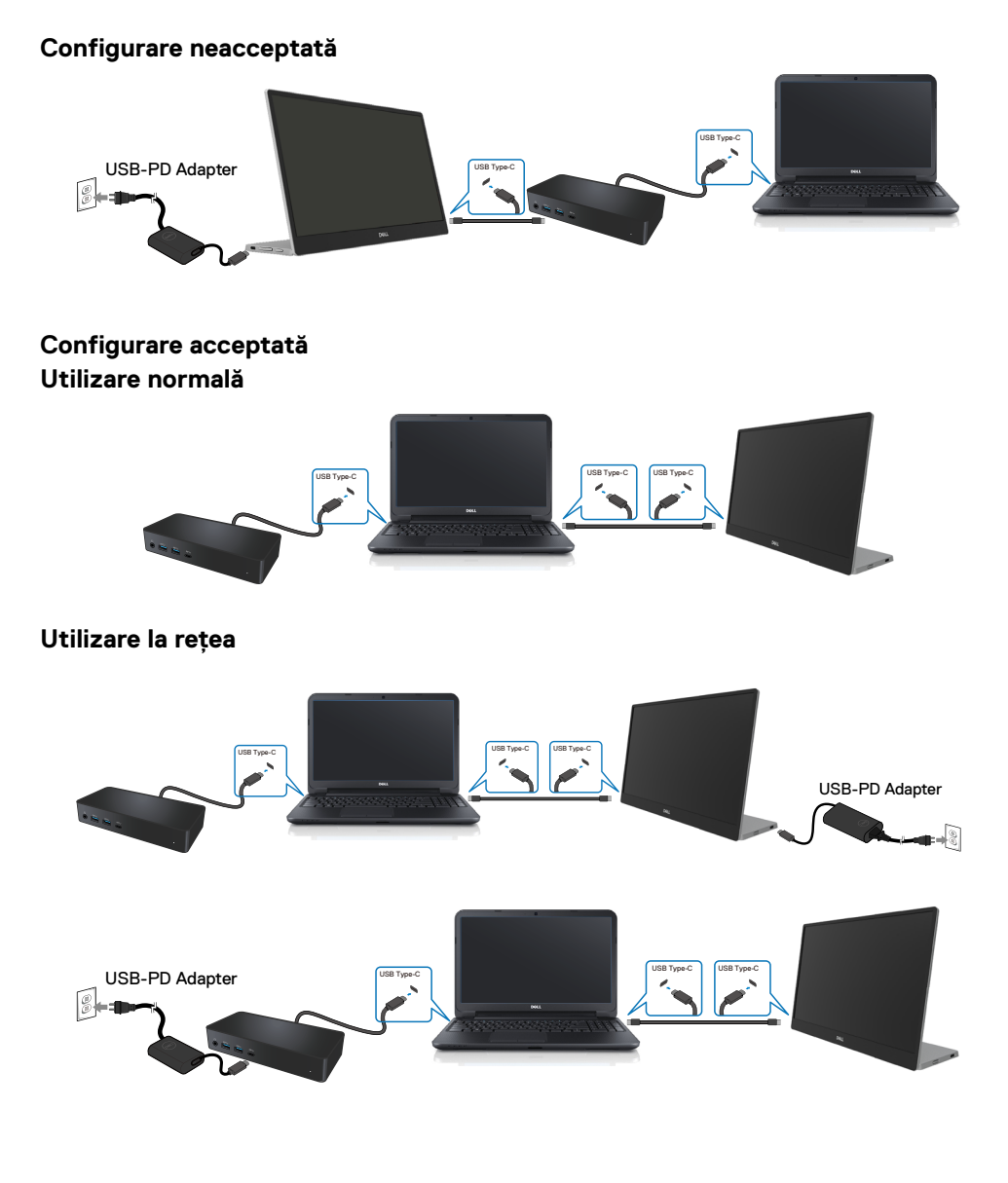

## Utilizarea monitorului

### Pornirea monitorului

Apăsați pe buton pentru a porni monitorul.

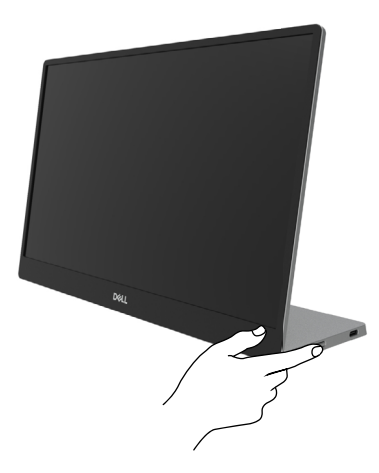

## Utilizarea comenzilor de pe panoul frontal

Utilizați butonul de comandă de pe marginea monitorului pentru a regla imaginea afișată.

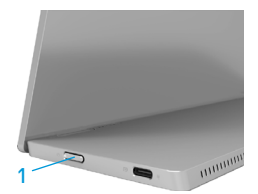

Tabelul următor descrie butonul de control:

|   | Buton de control                                               | Descriere                                                                                                    |
|---|----------------------------------------------------------------|----------------------------------------------------------------------------------------------------|
| 1 | U<br>Buton de pornire<br>(cu iluminare stare de<br>alimentare) | Pentru a porni sau opri monitorul.<br>Lumina albă constantă indică faptul că monitorul este<br>pornit și funcționează normal. Lumina albă intermitentă<br>indică faptul că monitorul este în modul Așteptare. |

## Comenzi OSD

Utilizați butoanele de pe marginea monitorului pentru a regla setările imaginii.

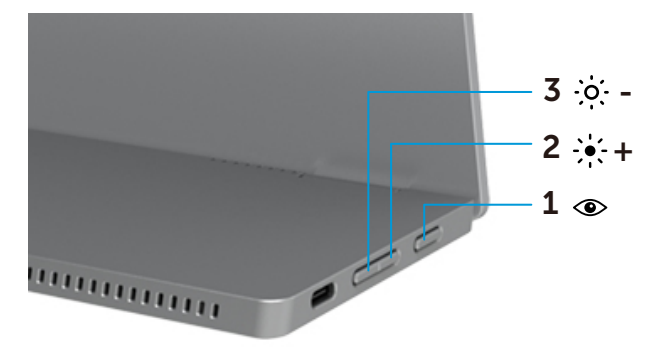

| Butoane de con-<br>trol |                         | Descriere                                                                                                    |
|-------------------------|-------------------------|----------------------------------------------------------------------------------------------------|
| 1                       | ۲                       | Pentru a lansa meniul afișat pe ecran (OSD) sau pentru a accesa<br>lista de elemente/opțiuni ale unui element de meniu. Pentru mai                                                           |
|                         | ComfortView             | <ul> <li>Apăsați tasta pentru a accesa meniului OSD.</li> <li>Apăsați tasta pentru a accesa meniul OSD ComfortView.</li> <li>Apăsați tasta pentru a activa/dezactiva ComfortView.</li> </ul> |
| 2                       | ÷ +                     | Folosiți butonul Sus pentru a crește valorile sau pentru a vă<br>deplasa în sus într-un meniu.                                                                                               |
|                         | Luminozitate/           |                                                                                                    |
|                         | Sus/[+]                 | <ul> <li>Apăsați tasta pentru a accesa meniul OSD Luminozitate.</li> <li>Apăsați [+] pentru a mări valorile curente de pe bară.</li> </ul>                                                   |
| 3                       | -0                      | Utilizați butonul Jos pentru a reduce valorile sau pentru a vă<br>deplasa în jos într-un meniu.                                                                                              |
|                         | Luminozitate/<br>Jos[—] | <ul> <li>Apăsați tasta pentru a accesa meniul OSD Luminozitate.</li> <li>Apăsați [-] pentru a micșora valorile curente de pe bară.</li> </ul>                                                |

## Utilizarea meniului afișat pe ecran (OSD)

#### ComfortView 👁

Reduce nivelul luminii albastre emise de ecran pentru ca vizionarea să fie mai confortabilă pentru ochii dvs.

Efectele potențiale pe termen lung ale emisiei de lumină albastră a monitorului pot cauza vătămări ochilor, cum ar fi oboseala sau efortul ochilor.

Apăsați pentru a activa/dezactiva ComfortView.

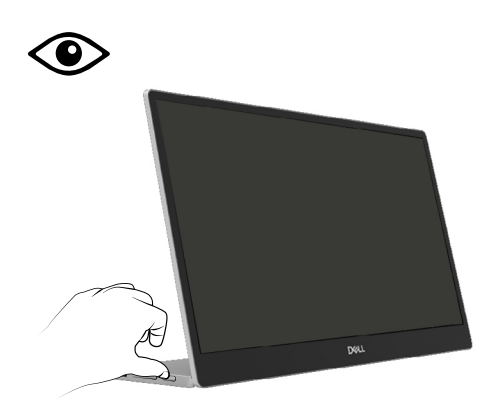

### Accesarea meniului OSD

- NOTĂ: Orice modificare se salvează în mod automat atunci când treceți la alt meniu, ieşiți din meniul OSD sau aşteptați ca meniul OSD să se închidă automat.
- 1. Apăsați tasta pentru a accesa meniul OSD ComfortView.
  - Apăsați tasta ( pentru a activa/dezactiva ComfortView.

ComfortView = PORNIT

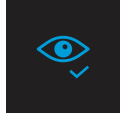

ComfortView = OPRIT

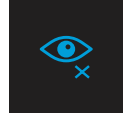

- 2. Apăsați tasta pentru a accesa meniul OSD Luminozitate.
  - Apăsați pe butonul Pentru a mări contrastul și apăsați pe butonul Pentru a-l reduce (min. 0/max. 100).

| ÷ģ:- |  | <b></b> |  |
|------|--|---------|--|
|      |  |         |  |

🖉 Notă: Fără ajustare a contrastului.

### Mesaje de avertizarepe meniul OSD

Când monitorul nu acceptă un anumit mod pentru rezoluție, se va afișa următorul mesaj:

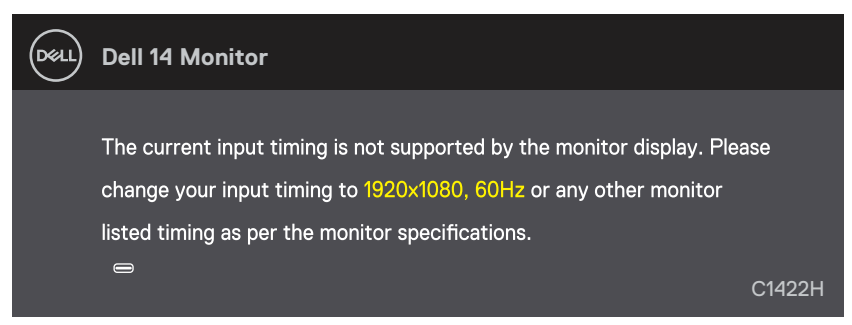

Dacă monitorul trece la modul Standby, apare mesajul următor.

| DELL | Dell 14 Monitor         |        |
|------|-------------------------|--------|
|      | Scanning for signal     | C1422H |
|      |                         |        |
| DELL | Dell 14 Monitor         |        |
|      |                         |        |
|      | Going Into Standby mode |        |
|      | 8                       | C1422H |

În cazul în care cablul USB Tip-C nu este conectat, va apărea o casetă de dialog mobilă, precum cea de mai jos.

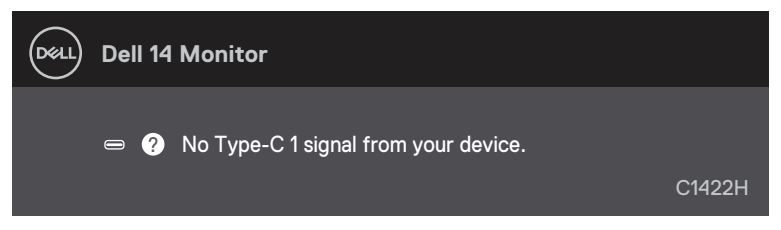

Pentru informații suplimentare, consultați Depanare.

## Configurarea rezoluției afișajului pe monitor

#### Setarea rezoluției afișajului la 1920 x 1080

Pentru performanțe optime, setați rezoluția afișajului la 1920 x 1080 pixeli, executând următorii pași:

### În Windows 7:

- 1. Faceți clic dreapta pe desktop și faceți clic pe Rezoluție ecran.
- 2. Faceți clic pe lista derulantă pentru Rezoluția Ecranului și selectați 1920 × 1080.
- 3. Faceți clic pe OK.

#### În Windows 8 sau Windows 8.1:

- 1. Selectați dala Desktop pentru a comuta la desktopul clasic.
- 2. Faceți clic dreapta pe desktop și faceți clic pe Rezoluție ecran.
- 3. Faceți clic pe lista derulantă pentru Rezoluția Ecranului și selectați 1920 × 1080.
- 4. Faceți clic pe OK.

### În Windows 10:

- 1. Faceți clic dreapta pe desktop și faceți clic pe Setări afișare.
- 2. Faceți clic pe Setări avansate pentru afișaj.
- 3. Faceți clic pe meniul derulant de sub Rezoluție și selectați 1920 x 1080.
- 4. Faceți clic pe Aplicare.

Dacă nu este afișată opțiunea recomandată, este posibil să fie necesară actualizarea driverului video. Utilizați una dintre următoarele metode pentru a actualiza driverul grafic:

### **Calculator DELL**

- 1. Accesați https://www.dell.com/support, introduceți eticheta de service și descărcați cel mai recent driver pentru placa dvs. grafică.
- După instalarea driverelor pentru adaptorul grafic, încercați să setați din nou rezoluția la 1920 × 1080.

## NOTĂ: Dacă nu puteți seta rezoluția la 1920 x 1080, contactați Dell pentru a solicita un adaptor grafic care să suporte aceste rezoluții.

AVERTISMENT: Înainte de a începe vreuna din procedurile din această secțiune, urmați indicațiile din Instrucțiuni privind siguranța.

### Test automat

Monitorul dvs. oferă o funcție de testare automată, care vă permite să verificați dacă monitorul funcționează corect. Dacă monitorul și computerul sunt conectate corect, însă ecranul monitorului rămâne stins, executați testarea automată a monitorul efectuând următorii pași:

- 1. Opriți computerul.
- 2. Deconectați cablul adaptorului de alimentare de tip C, cablul USB de tip C al computerului de la monitor.

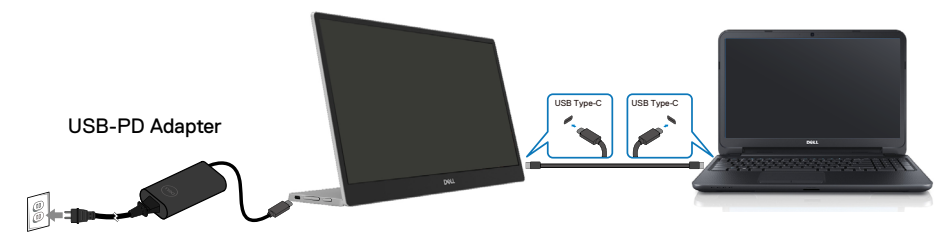

- **3.** Conectați cablul adaptorului de alimentare de tip C la monitor. În acest fel, computerul nu trebuie să fie implicat.
- Dacă monitorul funcționează corect, scanează semnalul și detectează că nu există semnal și apare următorul mesaj. În modul de testare automată, LED-ul pentru alimentare rămâne alb.

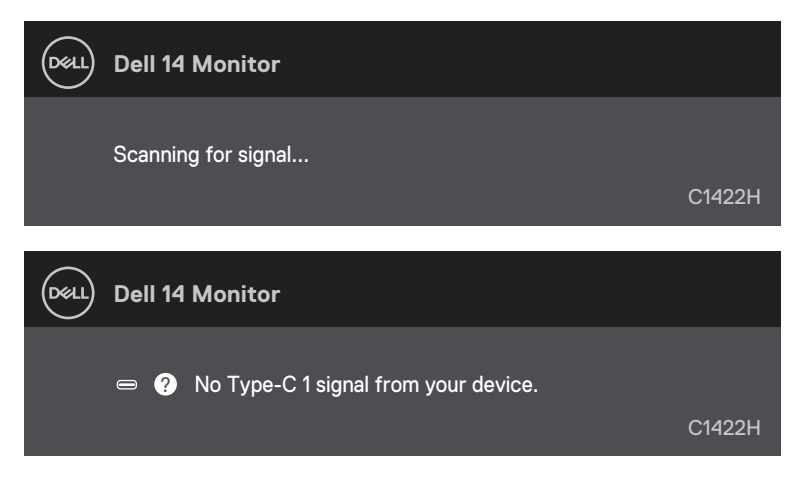

# NOTĂ: Aceste mesaje se afișează și în cursul funcționării normale a sistemului, în cazul decuplării sau deteriorării cablului USB Tip-C.

**5.** Reconectați cablul USB Tip-C al computerului, apoi porniți computerul și așteptați finalizarea pornirii computerului.

Dacă monitorul nu se aprinde după ce efectuați pasul 5, verificați controlerul video și computerul.

## **Diagnostice** încorporate

### Pentru a executa diagnosticarea încorporată, efectuați următoarele.

- 1. Asigurați-vă că ecranul este curat (fără particule de praf pe suprafața ecranului)
- Ţineţi apăsat butonul timp de aproximativ 3 secunde şi aşteptaţi un model pop-up de diagnostic.
- Utilizați butonul Sus/[+] pentru a schimba modelul. Un model de testare gri apare la începutul programului de diagnosticare.
- 4. Inspectați cu atenție ecranul pentru a detecta elemente anormale.
- 5. Apăsați butonul Sus/[+] pentru a modifica modelele de testare.
- Repetați paşii 4 și 5 pentru a verifica afişajul cu ecrane de text verde, albastru, negru şi alb.
- 7. Când vă aflați în ecranul de testare a culorii albe, verificați uniformitatea culorii albe și dacă culoarea albă apare verzui/roșcat etc.
- 8. Apăsați butonul Sus/[+] pentru a încheia programul de diagnosticare.

### **Probleme comune**

Următorul tabel conține informații generale despre probleme comune ale monitorului pe care le puteți întâlni și soluțiile posibile:

| Simptome comune                             | Soluții posibile                                                                                                    |  |
|---------------------------------------------|----------------------------------------------------------------------------------------------------|--|
| Lipsă semnal video/LED<br>alimentare stins  | <ul> <li>Asigurați-vă că ați conectat și fixat bine cablul video dintre monitor și<br/>computer.</li> </ul>                                                                                                    |  |
|                                             | <ul> <li>Verificați dacă priza electrică funcționează corect cu ajutorul altui aparat<br/>electric.</li> </ul>                                                                                                    |  |
|                                             | Verificați dacă dispozitivul necesită o putere de încărcare mai mare de 65W.                                                                                                    |  |
|                                             | Asigurați-vă că butonul de pornire este apăsat.                                                                                                    |  |
|                                             | Asigurați-va ca nu este deteriorat cabiul USB tip-C.                                                                                                    |  |
| Lipsă semnal video/LED<br>alimontaro aprins | Creșteți nivelurile de luminozitate și contrast prin intermediul OSD.                                                                                                    |  |
| alli nei itare april is                     | <ul> <li>Efectuați verificarea cu ajutorul testarii automate.</li> <li>Verificati decă evietă piei îndeiti ceu rupți în fice celulul video.</li> </ul>                                                                                                  |  |
|                                             | <ul> <li>Verificați dacă există piri indorți său rupți în rișa cabidiul video.</li> <li>Verificați dacă interfata LISP tip. C a dispozitivului posta accepta modul.</li> </ul>                                                                          |  |
|                                             | vermicați dacă înternăță OSB tip-C ă dispozitivului poate acceptă modul     alternativ DP.                                                                                                    |  |
|                                             | <ul> <li>Setați Windows la modul Proiecție.</li> </ul>                                                                                                    |  |
| Focalizare slabă                            | Eliminați cablurile de extensie video.                                                                                                    |  |
|                                             | Schimbați rezoluția video la raportul dimensional corect.                                                                                                    |  |
| Pixeli absenți                              | Opriți și reporniți.                                                                                                    |  |
|                                             | <ul> <li>Un pixel stins permanent este un defect natural, ce poate surveni în<br/>tehnologia LCD.</li> </ul>                                                                                                    |  |
|                                             | <ul> <li>Pentru informații suplimentare despre calitatea monitoarelor Dell și politica<br/>pixelilor, consultați site-ul Dell Support la adresa https://www.dell.com/<br/>support/monitors.</li> </ul>                                                  |  |
| Pixeli blocați                              | Opriți și reporniți.                                                                                                    |  |
|                                             | <ul> <li>Un pixel stins permanent este un defect natural, ce poate surveni în<br/>tehnologia LCD.</li> </ul>                                                                                                    |  |
|                                             | <ul> <li>Pentru informații suplimentare despre calitatea monitoarelor Dell și politica<br/>pixelilor, consultați site-ul Dell Support la adresa https://www.dell.com/<br/>support/monitors.</li> </ul>                                                  |  |
| Probleme de luminozitate                    | <ul> <li>Reglați comenzile de luminozitate prin intermediul OSD.</li> </ul>                                                                                                    |  |
| Probleme de sincronizare                    | <ul> <li>Efectuați verificarea cu funcția de testare automată a monitorului pentru a determina dacă bruiajul ecranului apare și în modul de testare automată.</li> <li>Verificați dacă există pini îndoiți sau rupți în fișa cablului video.</li> </ul> |  |
| · · · · · · · · · · · · · · · · · · ·       | Reporniți computerul în modul de siguranța.                                                                                                    |  |
| Aspecte legate de siguranță                 | Nu efectuați niciun demers pentru depanare.                                                                                                    |  |
|                                             | Contactați imediat Dell.                                                                                                    |  |
| Probleme intermitente                       | <ul> <li>Asigurați-vă că ați conectat și fixat bine cablul video dintre monitor și<br/>computer.</li> </ul>                                                                                                    |  |
|                                             | <ul> <li>Efectuați verificarea cu funcția de testare automată a monitorului pentru a<br/>determina dacă problema intermitentă apare şi în modul de testare automată.</li> </ul>                                                                         |  |

| Simptome comune                                                                                            | Soluții posibile                                                                                                    |
|----------------------------------------------------------------------------------------------------|----------------------------------------------------------------------------------------------------|
| Absență a culorilor                                                                                        | <ul> <li>Efectuați verificarea cu ajutorul testării automate.</li> <li>Asigurați-vă că ați conectat și fixat bine cablul video dintre monitor și computer.</li> <li>Verificați dacă există pini îndoiți sau rupți în fișa cablului video.</li> </ul>                                                                                                    |
| Încărcare intermitentă când<br>utilizați conexiunea USB<br>tip-C la computer, laptop și<br>așa mai departe | <ul> <li>Verificați dacă consumul maxim de energie al dispozitivului depăşeşte 65 W.</li> <li>Asigurați-vă că utilizați numai adaptorul Dell aprobat sau adaptorul care vine împreună cu produsul.</li> <li>Asigurați-vă că utilizați cablul USB de tip C aprobat de către Dell și furnizat împreună cu monitorul.</li> <li>Asigurați-vă că nu este deteriorat cablul USB tip-C.</li> </ul> |

## Instrucțiuni privind siguranța

AVERTISMENT: Utilizarea altor comenzi, ajustări sau proceduri decât cele specificate în această documentație poate conduce la electrocutări, pericole electrice și/sau pericole mecanice.

Pentru informații despre instrucțiunile de siguranță, consultați Informații privind siguranța, mediul și reglementările (SERI).

### Înștiințări FCC (numai pentru SUA) și alte informații privind omologarea

Pentru avizele FCC și alte informații de reglementare, consultați site-ul web de conformitate privind reglementările de la https://www.dell.com/regulatory\_ compliance.

### Contactați Dell

Pentru clienții din Statele Unite, sunați la numărul 800-WWW-DELL (800-999-3355).

NOTĂ: Dacă nu dispuneți de o conexiune activă la internet, puteți găsi informații de contact în factura de achiziție, în broșura din ambalaj, pe chitanță sau în catalogul de produse Dell.

Dell oferă mai multe opțiuni de asistență și service online și prin telefon. Disponibilitatea diferă în funcție de țară și produs, iar unele servicii ar putea să nu fie disponibile în zona dvs.

- Asistență tehnică online https://www.dell.com/support/monitors
- Contactarea Dell https:// www.dell.com/contactdell

# Baza de date a produselor UE pentru eticheta energetică și fișa de informații despre produs

https://eprel.ec.europa.eu/qr/731543